# LEIÐBEININGAR FYRIR STJÓRNENDUR (ADMINS) VIVA ENGAGE HÓPAR (COMMUNITIES)

# EFNISYFIRLIT

| Almennt                                                                        | 2 |
|--------------------------------------------------------------------------------|---|
| Að hlaða inn myndum fyrir hópinn (Upload community images)                     | 4 |
| Forsíðumynd fyrir hóp á Viva Engage – Vefútgáfa (Viva Engage on the web)       | 5 |
| Forsíðumynd fyrir hóp á Viva Engage – Í farsímaappinu (Viva Engage mobile app) | 5 |
| Bæta við stjórnanda (Add a community admin)                                    | 6 |
| Samþykkja beiðnir um aðgang að hópi (Accept requests to join)                  | 6 |
| Festa hlekki á forsíðu hóps (Pin resources to your community's home page)      | 7 |
| Bæta við meðlimum með CSV-skrá (Add members with a CSV file)                   | 7 |
| Bæta við eða fjarlægja meðlimi (Add or remove community members)               | 9 |

## Almennt

#### Sem stjórnandi í hóp (admin) getur þú:

Stýrt útliti hópsins og aðgangi að honum (manage appearance and membership). Þú getur einnig gert aðra að stjórnendum (designate other community admins).

Ef þú vilt bæta hópnum í Uppáhalds hóp þá smellir þú á hjartað og hópurinn færist í Favorites vinstra megin í Viva Engage.

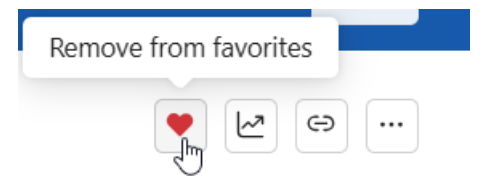

Hérna getur þú séð ýmsar upplýsingar um virkni í hópnum þínum:

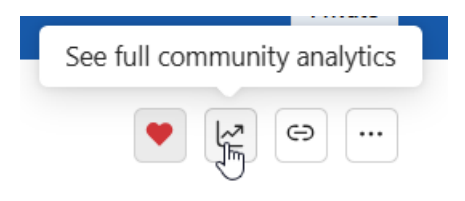

Hér getur þú sótt link fyrir hópinn þinn:

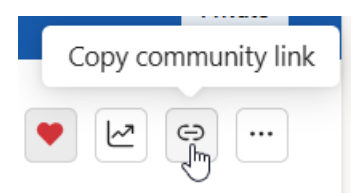

Með því að smella á punktana þrjá, getur þú valið Settings (Stillingar):

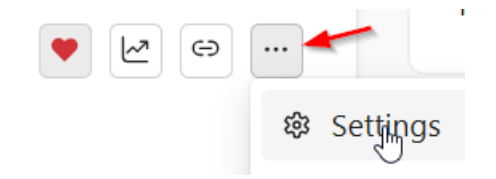

### Til að velja nafn á hópinn þinn og setja inn lýsingu og upplýsingar um hópinn:

#### Farðu í Settings og fylltu eftirfarandi út:

| ommunity details                                                                                                    |                |
|----------------------------------------------------------------------------------------------------|----------------|
| ommunity name *                                                                                                    |                |
| Lífið á Landspítala                                                                                                    |                |
| ommunity description                                                                                                    |                |
| Lífið á Landspítala er opinn hópur fyrir myndir og sögur úr lífi og starfi á spítalanum.<br>stemmingu, gleði og góðum augnablikum. | Hér deilum við |
| characters remaining                                                                                                    |                |
|                                                                                                    | Save           |

#### Til að stilla hvort að hópurinn eigi að vera opinn fyrir alla eða lokaður:

Private = Hópurinn er lokaður.

Public= Allir geta gengið í hópinn

#### Configuration

| Privacy                                                                                                    | Private: only appro 🗸                                                      |
|----------------------------------------------------------------------------------------------------|----------------------------------------------------------------------------|
| Posting permissions<br>All members of this community can start a conversation, comment, or reply to a<br>comment. | Public: anyone in<br>your network can<br>view and join this<br>community.  |
| <b>Community resources</b><br>Enable community members to view resource links.                                    | Private: only<br>approved community<br>members can view or<br>participate. |

# Að hlaða inn myndum fyrir hópinn (Upload community images)

Forsíðumynd (cover photo) ætti að sýna auðkenni og tilgang hópsins eða kynnir viðburði.

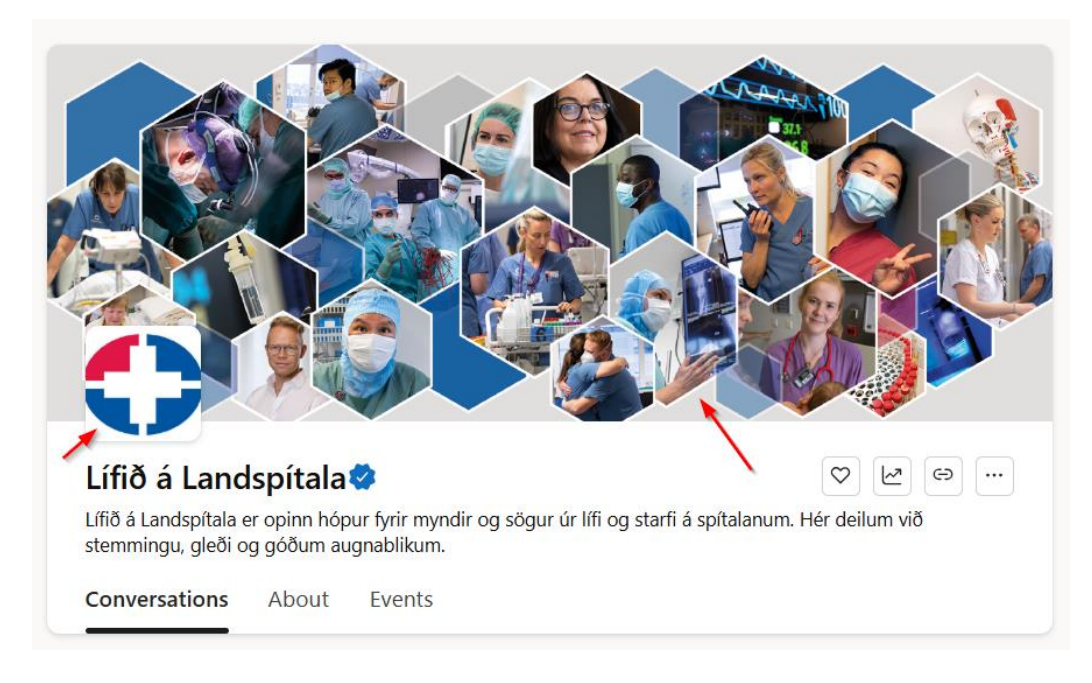

- Stjórnendur hópsins (community admins) geta hlaðið upp mynd á vefnum eða í farsímaappinu.
- Veldu einfalda og skýra mynd sem lítur vel út í farsíma.

#### Kröfur í Viva Engage fyrir myndir:

- Hámarksstærð 20 MB
- Mælt með stærðum: 1400 × 524 eða 700 × 262 pixlar
- Tegundir: PNG, JPEG eða GIF (án hreyfingar)

#### Merki/lógó (community icon / logo):

 Notaðu ferkantaða mynd (kerfið breytir stærðinni á mynd í 72 × 72 pixla þegar henni er hlaðið inn).

# Forsíðumynd fyrir hóp á Viva Engage – Vefútgáfa (Viva Engage on the web)

- Í efsta ramma á síðu hópsins (community header), veldu **Upload Cover Photo** (beinir músinni yfir rammann og þá birtist sá gluggi).
- Veldu mynd sem þú hefur vistað í tölvunni til að hlaða upp.

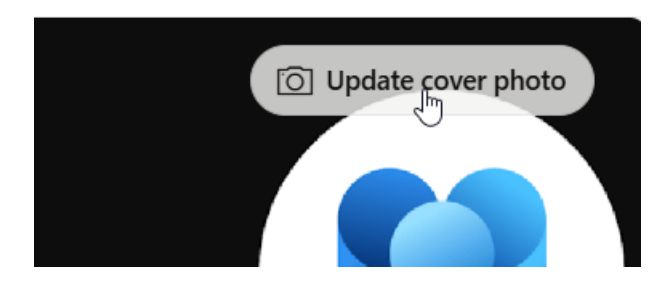

Forsíðumynd fyrir hóp á Viva Engage – Í farsímaappinu (Viva Engage mobile app)

- Smelltu á forsíðumyndina í efsta rammanum.
- Smelltu á þrípunktinn (...).
- Veldu annað hvort Take a Photo (þá tekur þú mynd á símann til að nota) eða Upload a Picture (velur mynd sem þú ert með vistaða á símann).

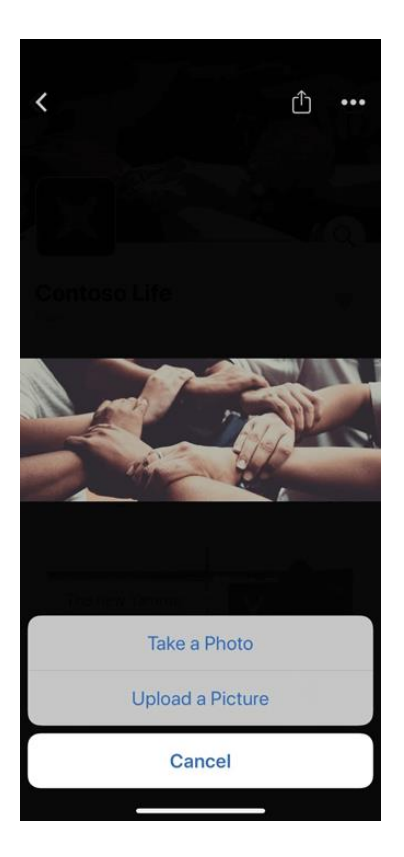

# Bæta við stjórnanda (Add a community admin)

- Sem stjórnandi í hóp (admin) getur þú bætt við fleiri stjórnendum.
- Í hverjum hópi geta verið allt að 100 stjórnendur.

**Athugið:** Staðfestir Viva Engage stjórnendur (verified admins) og netstjórar (network admins) geta einnig úthlutað samfélagsstjórum.

Ef um er að ræða **lokaðan hóp (private community)** er einungis hægt að velja nýjan stjórnandi úr núverandi meðlimum hópsins.

#### Skref:

- 1. Í Members-glugganum (Members tile), veldu fjöldann (tölustafinn) við hliðina á "Members" til að opna lista yfir meðlimi.
- 2. Leitaðu að einstaklingi með nafni eða netfangi.
- 3. Ýttu á þrípunktinn (...) við hliðina á nafninu og veldu **Make admin**.

**Merking:** Stjórnendur hafa stjörnu við prófílmyndina sína í lista meðlima og sjást einnig í About-síðu samfélagsins.

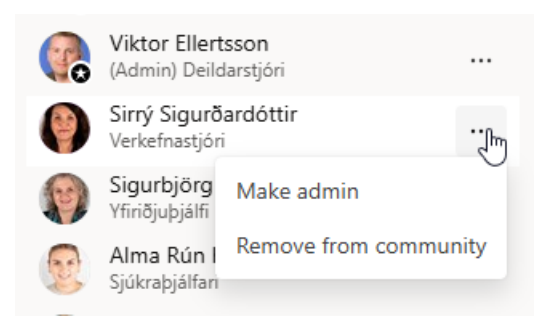

# Samþykkja beiðnir um aðgang að hópi (Accept requests to join)

- Ef þú ert stjórnandi hóps sem er lokaður (privat) færðu tilkynningu í Viva Engage þegar einhver óskar eftir aðgangi.
- Ef þú vilt einnig fá tilkynningu um beiðnir með tölvupósti: Farðu í User settings (á Viva Engage í tölvu) og veldu Notifications. Veldu þar: email notifications og virkjaðu Requests to add new members to your private community.

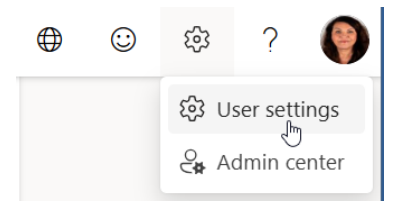

# Festa hlekki á forsíðu hóps (Pin resources to your community's home page)

- Til hægri á síðu hóps má sjá svæði sem er merkt **Pinned.** Þetta svæði inniheldur **mikilvæga hlekki** fyrir hópinn (og búið er að festa hlekkina).
- Allir meðlimir hópsins geta bætt við eða eytt pinned hlekkjum.

#### Skref:

- 1. Smelltu á + táknið hægra megin við **Pinned**.
- 2. Sláðu inn vefslóð.
- 3. Gefðu hlekknum nafn og veldu **OK**.

| Pinn | ed                   | + |
|------|----------------------|---|
|      | Rjóminn Starfsmannah |   |
|      | Rjóminn Employee Ha  |   |
|      |                      |   |

# Bæta við meðlimum með CSV-skrá (Add members with a CSV file)

#### Skref:

- 1. Í Excel, búðu til nýtt skjal.
- 2. Í röð 1, dálki A, sláðu inn netfang fyrsta meðlims og haltu svo áfram niður dálkinn.
- 3. Settu eitt netfang í hvern reit í dálki A (hámark 20.000 línur).
- 4. Vistaðu skrána sem CSV UTF-8 (ekki .xlsx!).

#### Mikilvægt:

• CSV-skráin má ekki innihalda aukaathugasemdir, nöfn eða sértákn (t.d. kommur, bandstrik o.s.frv).

#### Hlaða inn í Viva Engage:

- 1. Opnaðu **Members**-svæðið (smelltu á + táknið).
- 2. Veldu Import from CSV.
- 3. Veldu skrána sem þú bjóst til.
- 4. Athugaðu að það getur tekið allt að 24 klukkustundir að hlaða inn skránni.

| н      | ome Insert I                      | Draw Page Layo | Members                                             |
|--------|-----------------------------------|----------------|-----------------------------------------------------|
| ſ      |                                   | Calibri (Body) | Invite or search for people by name                 |
|        | ■LJ L Copy マ<br>Paste<br>ダ Format | B I <u>U</u> ▼ | Search                                              |
| B1     | 12 🛔 🗙 🗸                          | / fx           | Learn More Import from CS                           |
|        | А                                 | в              | Community Members                                   |
| 1      | henrybrill@contoso.con            | n om           | Alan Munger<br>(Admin) TECHNICAL SERVICE SPECIALIST |
| 3      | celesteburton@contoso.            | com            | Elvia Atkins<br>(Admin) SENIOR PROJECT MANAGER      |
| 4      | elviaatkins@contoso.com           | <u>m</u>       | Henry Brill                                         |
| 6<br>7 |                                   |                | Carol Poland                                        |
| 8<br>9 |                                   |                | SOFTWARE ENGINEER                                   |
| 10     |                                   |                | Alan Munger<br>TECHNICAL SERVICE SPECIALIST         |

 $\times$ 

Import from CSV

# Bæta við eða fjarlægja meðlimi (Add or remove community members)

#### Skref:

- 1. Á forsíðu hópsins, smelltu á + táknið hægra megin við Members.
- 2. Leitaðu að einstaklingi með nafni.
- 3. Til að bæta einstaklingi við hópinn: Smelltu á + táknið hægra megin við nafnið

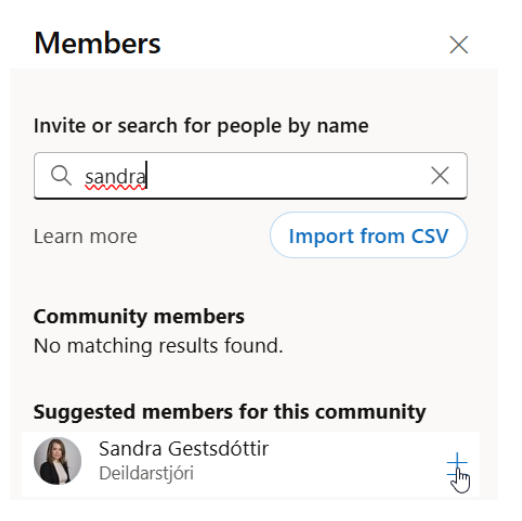

4. Til að fjarlægja einstakling úr hópnum: Smelltu á þrípunktinn (...) við hliðina á nafninu og veldu **Remove from community**.

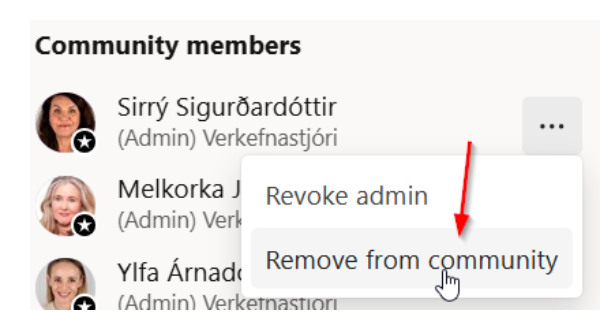

#### Athugið:

- Nýir meðlimir fá aðgang að öllu efni samfélagsins, þar með talið eldri færslum.
- Meðlimir sem eru fjarlægðir úr lokuðu samfélagi missa aðgang, en þeirra eigin eldri færslur eru áfram sýnilegar í All Activity straumnum.